# HITACHI家庭用ヒートポンプ給湯機 別売 HEMS接続用アダプター (BH-HEMS-R) 取付説明書

●取付工事は、お買い上げの販売店または専門業者に依頼し、本書に従って確実に行う。 取付に不備があると、感電・火災などの原因になります。 ●アダプターの破損の原因となるため、次のような場所には設置しない。 屋外や周囲温度が0℃以下となる場所 水のかかる場所や、湯気、蒸気のかかるような高湿(結露が発生)な場所 直射日光のあたる場所や高温になる場所 強い磁界が発生するところ。 静電気が発生するところ。 ●静電気を帯びたままで作業しない。 静電気によりアダプターが破損する可能性があります。

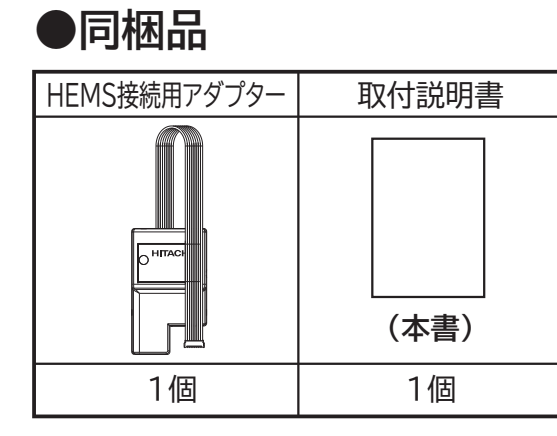

/!`

注

意

## ●現地調達品[※必須品]

- ・埋込用スイッチボックス(深さ36mm以上,2個用,セパレーターなし) 適合品
  - -・未来工業製 SBW :台付スライドボックス 標準品 2個用 ・日動電工製 SM36B2 :配ボックス 台付型[Bシリーズ] 2個用 (セパレーターを外す必要があります。)
  - ・パナソニック製 DM8020K :住宅用スイッチボックス 標準型 2個用

・LANケーブル (カテゴリー5)

## ●HEMS接続用アダプター仕様

| ECHONET Liteインターフェイス | Ethernet (10BASE-T/100BASE-TX) |
|----------------------|--------------------------------|
| IPアドレス設定方式           | DHCP/固定IPから選択                  |
| 消費電力                 | 最大1.1W                         |
| 設置場所                 | 屋内                             |

### ●外形寸法図

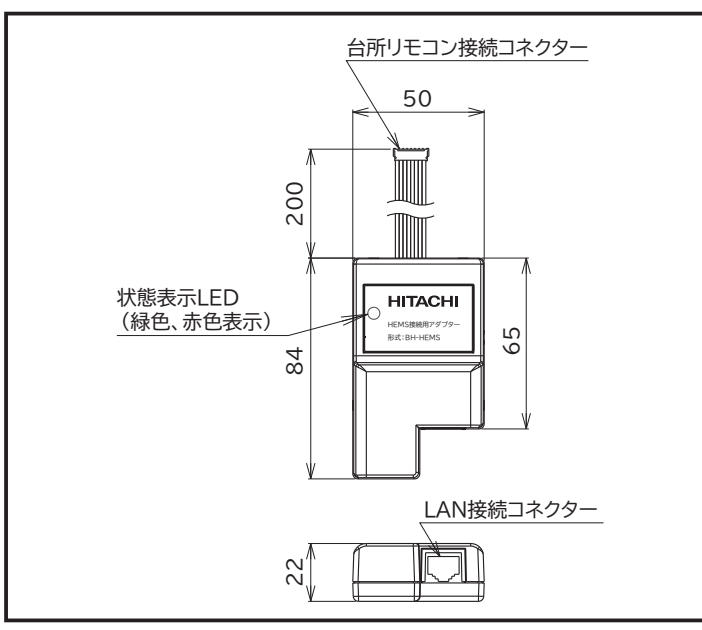

#### ●施工方法

手順①「LANケーブル」を「埋込用スイッチボックス」を通して、「HEMS接続用アダプター」の 「LAN接続コネクター」に接続します。 手順②「HEMS接続用アダプター」を「埋込用スイッチボックス」に入れ、「リモコン取付板」を 「埋込用スイッチボックス」に「ねじ」で取付けます。 この時、「台所リモコン接続コネクター」は「リモコン取付板」の外に出してください。 手順③「台所用リモコン」背面の「HEMS接続用アダプター」接続部のプラスチックをラジオペンチ等で折り、 「台所リモコン接続コネクター」を「台所用リモコン」に接続します。 ※注意:「台所リモコン」のプラスチックを折る時は、リモコンの基板等を傷付けない様にし、また破片が 「台所リモコン」の中に入らない様にしてください。 手順④「台所用リモコン」を「リモコン取付板」に取付けます。

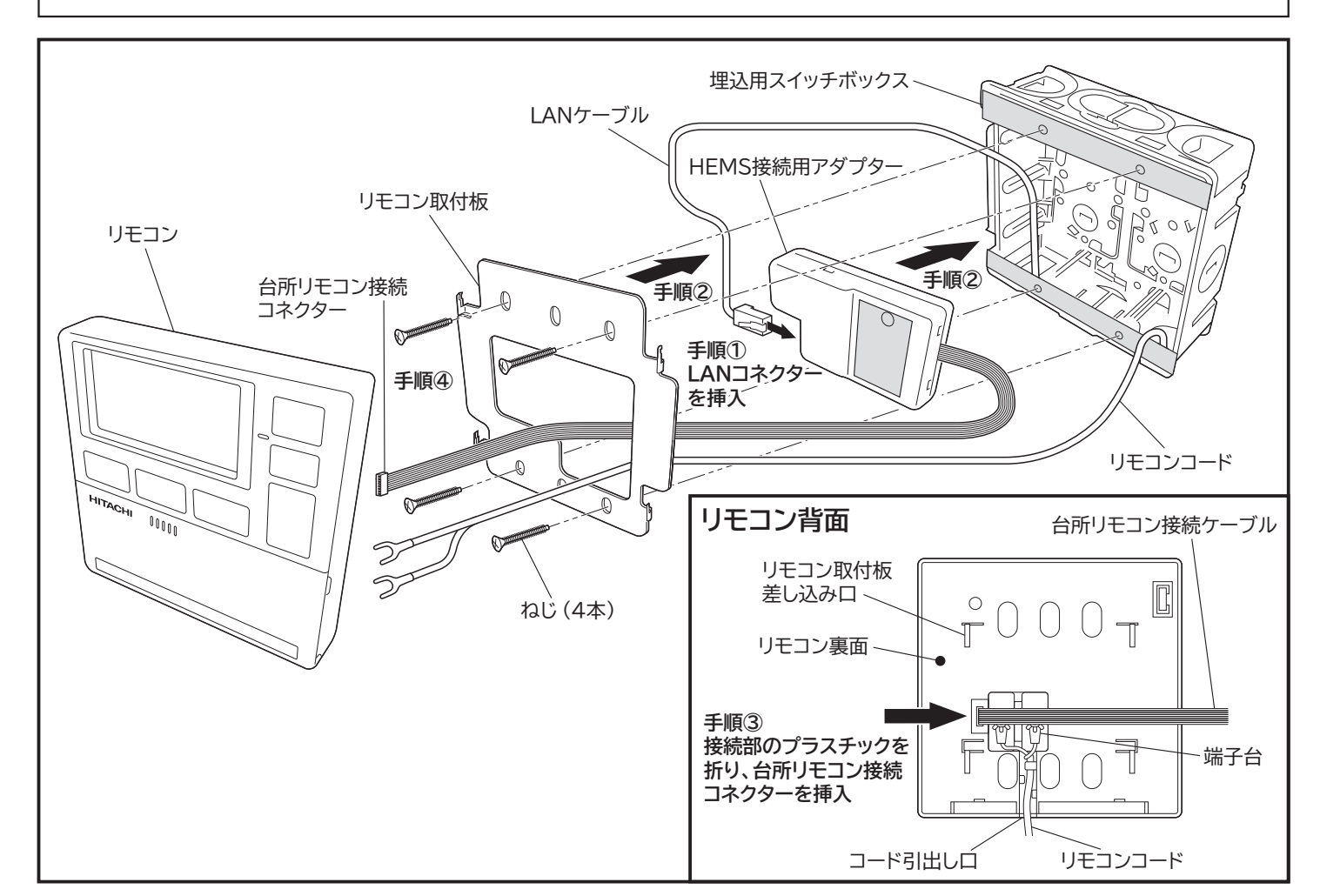

### ●HEMS接続用アダプター状態

| 台所リモコン                 |                                                 | HEMS接続用アダプター |             |
|------------------------|-------------------------------------------------|--------------|-------------|
| HEMS通信状態画面             |                                                 | 緑色LED        | 赤色LED       |
| 確認中、または、起動中            | 電源投入から通信可能に遷移するまでの状態                            | 点滅<br>(長周期)  | _           |
| 通信不可<br>IPアドレス (IPモード) | ネットワーク初期化動作状態、または、ネットワーク通信不可状態<br>(LANケーブル抜けなど) | _            | 点滅<br>(短周期) |
| 通信可能<br>IPアドレス (IPモード) | 動作中状態(正常)<br>(ECHONET Lite通信可能)                 | 点灯           | 消灯          |
| 停止中                    | 停止中状態<br>(障害発生)                                 | _            | 点灯          |

※点滅(長周期):2.0s点灯,0.5s消灯 点滅(短周期):0.5s点灯,0.5s消灯

### ●HEMSアダプターの設定

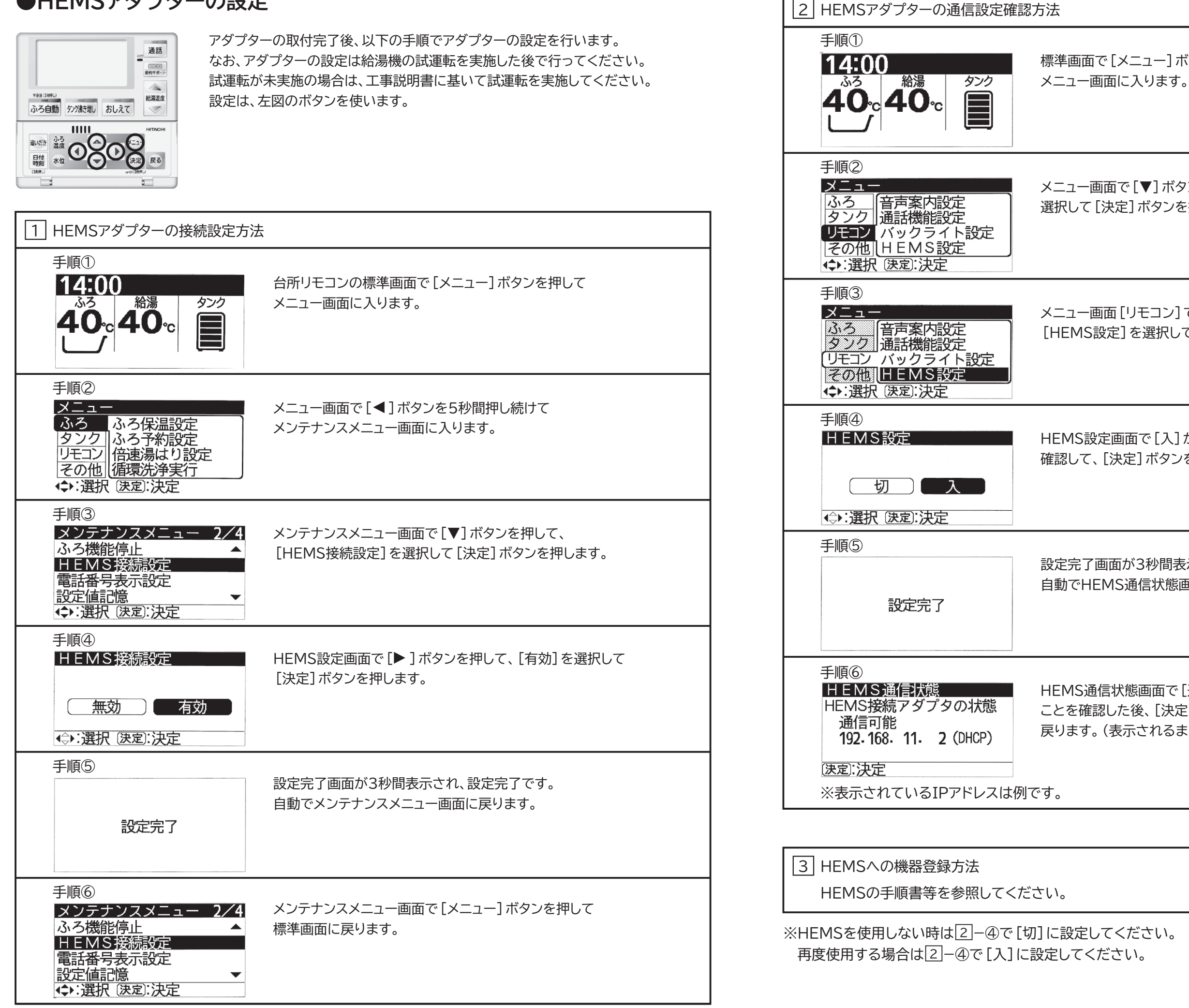

標準画面で [メニュー] ボタンを押して

メニュー画面で[▼]ボタンを押して、[リモコン]を 選択して[決定]ボタンを押します。

メニュー画面 [リモコン] で [▼] ボタンを押して [HEMS設定]を選択して「決定]ボタンを押します。

HEMS設定画面で[入] が選択されていることを 確認して、「決定] ボタンを押します。

設定完了画面が3秒間表示され、設定完了です。 自動でHEMS通信状態画面が表示されます。

HEMS通信状態画面で「通信可能」が表示されている ことを確認した後、[決定]ボタンを押して標準画面に 戻ります。(表示されるまでに時間がかかる場合があります)